# Visma.net Guide Kreditnota (CM)

Genvej: Menu → salg → salgsordrer

| Visma.net Financials 👻 📃   | Menu Søg (Alt+S)  | ٩                      |                                                                        | 🗹 🕐 🏦 Frederik Engholt Jakobsen 🗸 |
|----------------------------|-------------------|------------------------|------------------------------------------------------------------------|-----------------------------------|
| Arbejdsområder 🚮           | Salg - Hurtigmenu |                        |                                                                        | ⊙ & ⊕ ×                           |
| Favoritter                 |                   |                        |                                                                        |                                   |
| III Dashboards             | Ny salgsordre     | Nyt tilbud             | * Ny kunde                                                             |                                   |
| Brugerdefinerede visninger |                   |                        |                                                                        |                                   |
| Ω Tid og udlæg             | - 10 <sup>1</sup> |                        |                                                                        |                                   |
| \$ Finans                  | Iransaktioner     | Processer              | Rapporter                                                              |                                   |
| 🟦 Bank                     | Salgsordrer       | Ekspedér ordrer        | Salgsordreoversigt                                                     |                                   |
| E Projekter                | Faktura           | Udskriv fakturaer igen | Salgsordreoplysninger pr. kurue<br>Salgsordreoplysninger pr. lagervare |                                   |
| Anlægsaktiver              | Forsendelser      | Udskriv/e-mail ordrer  |                                                                        |                                   |
| % Moms                     | Kartoteker        |                        |                                                                        |                                   |
| Leverandører               | Kunder            |                        |                                                                        |                                   |
| 🕂 Kunder                   | Salgspriser       |                        |                                                                        |                                   |
| 🔂 Salg                     |                   |                        |                                                                        |                                   |
| 🕞 Indkøb                   |                   |                        |                                                                        |                                   |
| 🗳 Varelager                |                   |                        |                                                                        |                                   |
| 😥 Indstillinger            |                   |                        |                                                                        |                                   |
|                            |                   |                        |                                                                        |                                   |
| Flere elementer            |                   |                        |                                                                        |                                   |
|                            | 4                 |                        |                                                                        | · · ·                             |

## Tryk på + for at oprette en ny salgsordre

| Salgsordrer 😭      | /         |             |              |        |             |  |  |  |
|--------------------|-----------|-------------|--------------|--------|-------------|--|--|--|
| c r +              | ∠  ↔      | x           | Ŧ            |        |             |  |  |  |
| Alle poste Ny post | Fakturaer | Returordrer | Kreditnotaer | Tilbud | Mine ordrer |  |  |  |

## Et nyt vindue vil åbne og man kan derefter trykke på forstørrelsesglas for at vælge Ordretype

| algsordrer        |                |                               |                             |                                    |                           |                  |                            |                              |                      |                 | 12       | Noter 🗇             | Aktiviteter           | <i>Filer</i> | C Notifikationer |
|-------------------|----------------|-------------------------------|-----------------------------|------------------------------------|---------------------------|------------------|----------------------------|------------------------------|----------------------|-----------------|----------|---------------------|-----------------------|--------------|------------------|
| 🖨 🛛 Gem og lu     | k 🖬 🖍          | + 🗉 🕫                         | • к < >                     | > Handling                         | er • Rapporter •          | n Prøv den nye v | ersion                     |                              |                      |                 |          |                     |                       |              |                  |
| * Ordretype:      | <b>م</b> ٥٥    | Kunde:                        |                             | ه ۵                                | Bestilt antal:            | 0,00             | Linjerabat – total:        | 0,00                         |                      |                 |          |                     |                       |              | -                |
| Ordrenr .:        | <ny> ,O</ny>   | <ul> <li>Lokation:</li> </ul> |                             | Q                                  | Momsfritaget b            | 0,00             | Fortjeneste - total:       | 0,00                         |                      |                 |          |                     |                       |              |                  |
| Status:           | På hold        | Kontaktperson:                |                             | Q                                  | Momspligtigt be           | l 0,00           | Margin - total:            |                              |                      |                 |          |                     |                       |              |                  |
|                   | - Hold         | Valuta:                       | DKK ,0 1,00                 | <ul> <li>Se basisvaluta</li> </ul> | Moms - total:             | 0,00             | Avance i alt:              |                              |                      |                 |          |                     |                       |              |                  |
| * Dato:           | 21-06-2023 👻   |                               | Kreditspærre                |                                    | Ordretotal:               | 0,00             | Omkostninger - total:      | 0,0                          |                      |                 |          |                     |                       |              |                  |
| * Ønsket levering | 21-06-2023 👻   | * Projekt:                    | X - likke-projektkode       | p d                                | Rabat - total:            | 0,00             | Brug erstatningsomker      | ostning for margin/fortjer   | reste                |                 |          |                     |                       |              |                  |
| Kundeordre:       |                |                               | 🗌 Vis beskrivelse på ordre  | bekræftelse og faktura             |                           |                  |                            |                              |                      |                 |          |                     |                       |              |                  |
| Ekstern ref.:     |                |                               | Udskriv noten på eksterr    | ne salgsdokumenter                 |                           |                  |                            |                              |                      |                 |          |                     |                       |              |                  |
|                   |                |                               | Udskriv noten på interne    | salgsdokumenter                    |                           |                  |                            |                              |                      |                 |          |                     |                       |              |                  |
| Beskrivelse:      |                |                               |                             |                                    |                           |                  |                            |                              |                      |                 |          |                     |                       |              |                  |
| Dokumentoplysning | er Momsoplysni | nger Provision                | Regnskab Betali             | ingsindstillinger                  | Forsendelsesindstillinger | Rabatoplysninger | Forsendelser Be            | stalinger Totaler            |                      |                 |          |                     |                       |              |                  |
| c + ∠             | X Allokeringe  | er – Tilføj faktura           | Tilføj vare Link til indkøt | sordre Lagerovers                  | sigt 🛏 🕱                  | A state          |                            |                              |                      |                 |          |                     |                       |              |                  |
| ₿ 🗅 Vare          | Gratis Vare    | lager *Enhed                  | Antal Antal t<br>forsende   | I Åbent Ko<br>antal                | ostpris Salgspris         | Rabatsats Raba   | atbelø Rabatkode Mar<br>ra | nuel Netto<br>ibat salgspris | Gennemsi<br>kostpris | Total Startdato | Slutdato | Ikke-<br>faktureret | *Ønsket<br>leveringsd | Send den     | Forsendelsesre   |

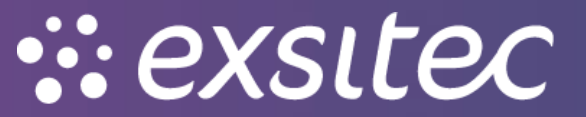

| <ul> <li>Gem og luk</li> </ul> |              | ∽ + ∎ ₿•                 | K < >      | · <b>&gt;</b> | Handlinger - | Rapporter -         | n Prøv den   | nye versio | n                   |              |                   |
|--------------------------------|--------------|--------------------------|------------|---------------|--------------|---------------------|--------------|------------|---------------------|--------------|-------------------|
| * Ordretype:                   | so           | o Kunde:                 |            |               | P            | Bestilt antal:      | 0,00         | ) Li       | njerabat – total:   |              | 0,00              |
| Ordrenr.:                      | Vælg - Ordro | etype                    |            |               | □×           | Momsfritaget be     | 0,00         | ) Fo       | ortjeneste – total: |              | 0,00              |
| Status:                        | Vælg (       | 3  ↔                     |            |               | Q            | Momspligtigt bel    | 0,00         | <b>D</b> M | argin – total:      |              |                   |
|                                |              |                          |            |               |              | Moms – total:       | 0,00         | ) A        | vance i alt:        |              |                   |
| Dato:                          | Ordrety 1    | Beskrivelse              | Ordreskabe | Automatiser   | ingsfunkti   | Ordretotal:         | 0,00         | ) 0        | mkostninger – tota  | l:           | 0,0               |
| Ønsket levering                | > CM         | Kreditnota               | CM         | Kreditnota    |              | Rabat – total:      | 0,00         | ) [        | Brug erstatnings    | omkostning f | or margin/fortjen |
| Kundeordre:                    | CR           | Kontantrefundering       | CR         | Faktura       |              |                     |              |            |                     |              |                   |
| Ekstern ref.:                  | CS           | Kontantsalg              | CS         | Faktura       |              |                     |              |            |                     |              |                   |
|                                | IN           | Faktura                  | IN         | Faktura       |              |                     |              |            |                     |              |                   |
| Beskrivelse:                   | QT           | Tilbud                   | QT         | Tilbud        |              |                     |              |            |                     |              |                   |
|                                | RC           | Returkredit              | RC         | Returordre    |              |                     |              |            |                     |              |                   |
| Dokumentoplysning              | RM           | Returordre               | RM         | Returordre    |              | delsesindstillinger | Rabatoplysni | inger I    | Forsendelser        | Betalinger   | Totaler           |
| . + /                          | RR           | Retur med erstatning     | RR         | Returordre    |              |                     |              |            |                     |              |                   |
|                                | SA           | Salgsordre med fordeling | SA         | Salgsordre    |              |                     |              |            |                     |              |                   |
| 0 Vare                         | so           | Salgsordre               | SO         | Salgsordre    |              | Salgspris           | Rabatsats    | Rabatbele  | Rabatkode           | rabat        | salgspris         |
|                                | TR           | Overførsel               | TR         | Salgsordre    |              |                     |              |            |                     |              |                   |
|                                |              |                          |            | K <           | > >          |                     |              |            |                     |              |                   |

## Herefter vælger man CM – kreditnota

## Man skal vælge en kunde ved at trykke på forstørrelsesglasset

| Ordronr :                                          |              |                     |                                                   | ~                                  | Destilt antai.        | 0,00             | Linjerabat – total.   | 0,00                            |
|----------------------------------------------------|--------------|---------------------|---------------------------------------------------|------------------------------------|-----------------------|------------------|-----------------------|---------------------------------|
| ordrenn                                            | <ny> ,0</ny> | * Lokation:         |                                                   | Q                                  | Momsfritaget be       | 0,00             | Fortjeneste – total:  | 0,00                            |
| Status:                                            | Åben         | Kontaktperson:      |                                                   | Q                                  | Momspligtigt bel      | 0,00             | Margin – total:       |                                 |
|                                                    | Hold         | Valuta:             | DKK O 1,00 -                                      | Se basisvaluta                     | Moms – total:         | 0,00             | Avance i alt:         |                                 |
| Dato:                                              | 30-06-2023 👻 | * Projekt:          | X - Ikke-projektkode                              | P                                  | Ordretotal:           | 0,00             | Omkostninger – total: | 0,0                             |
| Ønsket levering                                    | 30-06-2023 👻 |                     | Vis beskrivelse på ordrebek                       | ræftelse og faktura                | Rabat – total:        | 0,00             | Brug erstatningsom    | nkostning for margin/fortjenest |
| Kundeordre:                                        |              |                     | 🗌 Udskriv noten på eksterne s                     | algsdokumenter                     |                       |                  |                       |                                 |
| Ekstern ref.:                                      |              |                     | 🗌 Udskriv noten på interne sa                     | gsdokumenter                       |                       |                  |                       |                                 |
| Beskrivelse:                                       |              |                     |                                                   |                                    |                       |                  |                       |                                 |
| Ekstern ref.:<br>Beskrivelse:<br>Dokumentoplysning | ger Momsop   | lysninger Provision | Udskriv noten på interne sa<br>Regnskab Betalings | gsdokumenter<br>indstillinger Fors | endelsesindstillinger | Rabatoplysninger | Forsendelser          |                                 |

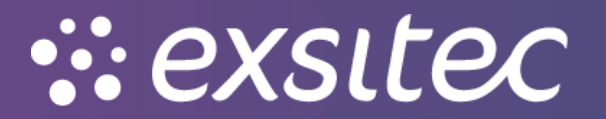

## Her kan man vælge den pågældende kunde

| * Ordretype:         | СМ                 | ۶ Kuno            | le:                 |                   |   |     | P æ                    | Bestilt antal:        | 0,00 | Linjerabat – total: | 0,00      |          |
|----------------------|--------------------|-------------------|---------------------|-------------------|---|-----|------------------------|-----------------------|------|---------------------|-----------|----------|
| Ordrenr.:<br>Status: | <ny><br/>Åben</ny> | x Loka Kont       | tion:<br>aktperson: | Vælg - Ki<br>Vælg | C | ↔   | + T                    |                       |      |                     | ×         | 1        |
| * Dato:              | 30-06-2023         | vaiu<br>▼ * Proie | a.<br>ekt:          | 🖹 Kunde           |   | † I | Kundenavn              | Adresse 1             |      | GLN                 | Adresse 2 |          |
| * Ønsket levering    | 30-06-2023         | •                 |                     | > 10000           |   |     | Mega Sport             | Brødregade 2          |      |                     |           | tjeneste |
| Kundeordre:          |                    |                   |                     | 10001             |   |     | Engelske Fodboldtrøjer | Innit Street 10       |      |                     |           |          |
| Ekstern ref.:        |                    |                   |                     | 10002             |   |     | Deutsche Fussball      | Gerd Müller Strasse 9 |      |                     |           |          |
| Beskrivelse:         |                    |                   |                     | 10003             |   |     | Henriks Testkunde      |                       |      |                     |           |          |
|                      |                    |                   |                     | 10005             |   |     | Sportsmaster           | Vimmelskaftet 18      |      |                     |           |          |
| Dokumentoplysning    | er Moms            | soplysninger      | Provision           | 10006             |   |     | SportAMOK              | Amokvej 1             |      |                     |           | r        |
| c + 🖉                | × Alle             | okeringer Tilfa   | oj faktura          | 10007             |   |     | Sportstittel           | Euromanvej 1          |      |                     |           |          |
| 🕕 🗅 Fakturanı        | ur Vare            | Gratis            | Varelager           | 10008             |   |     | Henrik Sportsmand      | Henrikvej 1           |      |                     |           | de Ma    |
|                      |                    | vare              |                     | 10009             |   |     | TB Sports              | Thorbjørnsgade 1      |      |                     |           | n        |
|                      |                    |                   |                     | 10010             |   |     | Sportigan              | Vimmelskaftet 1       |      |                     |           |          |
|                      |                    |                   |                     | 50001             |   |     | Danske Fodboldtrøier   | Sizellandsgade 17     |      |                     |           |          |

## Når kunden er valgt, kan der tilføjes en faktura

### Salgsordrer

| Ordretype:                                               | CM         | Q                      | Kunde:                           | 10000 - Me                                                                               | iga Sport                                            | Q                                                  | R      | Bestilt antal:       | 0,00          |     | Linjerabat – total:  |               | 0,00            |     |
|----------------------------------------------------------|------------|------------------------|----------------------------------|------------------------------------------------------------------------------------------|------------------------------------------------------|----------------------------------------------------|--------|----------------------|---------------|-----|----------------------|---------------|-----------------|-----|
| Ordrenr.:                                                | <ny></ny>  | Q                      | * Lokation:                      | PRIMÆR -                                                                                 | Hovedlokation                                        | Q                                                  |        | Momsfritaget be      | 0,00          |     | Fortjeneste – total: |               | 0,00            |     |
| Status:                                                  | Aben       |                        | Kontaktperson:                   |                                                                                          |                                                      | Q                                                  |        | Momspligtigt bel     | 0,00          |     | Margin – total:      |               |                 |     |
|                                                          | Hold       |                        | Valuta:                          | DKK                                                                                      | 1,00 👻                                               | Se basisvaluta                                     |        | Moms – total:        | 0,00          |     | Avance i alt:        |               |                 |     |
| Dato:                                                    | 30-06-2023 | *                      | * Projekt:                       | X - Ikke-pr                                                                              | jektkode                                             | Q                                                  | æ      | Ordretotal:          | 0,00          |     | Omkostninger – total |               | 0,0             |     |
| Ønsket levering                                          | 30-06-2023 | -                      |                                  | Vis beskrivelse på ordrebekræftelse og faktura Udskriv noten på eksterne salosdokumenter |                                                      |                                                    |        | Rabat – total:       | 0,00          |     | Brug erstatningso    | mkostning for | margin/fortjene | ste |
| Kundeordre:                                              |            |                        |                                  | Udskriv r                                                                                | oten på eksterne                                     | salgsdokumenter                                    |        |                      |               |     |                      |               |                 |     |
|                                                          |            |                        |                                  |                                                                                          |                                                      |                                                    |        |                      |               |     |                      |               |                 |     |
| Ekstern ref.:                                            |            |                        |                                  | Udskriv r                                                                                | oten på interne s                                    | algsdokumenter                                     |        |                      |               |     |                      |               |                 |     |
| Ekstern ref.:<br>3eskrivelse:                            |            |                        |                                  | Udskriv r                                                                                | oten på interne s                                    | algsdokumenter                                     |        |                      |               |     |                      |               |                 |     |
| Ekstern ref.:<br>Beskrivelse:<br>okumentoplysning        | ler Mom    | soplysnin              | iger Provision                   | Udskriv r                                                                                | oten på interne s<br>ab Betaling                     | algsdokumenter<br>gsindstillinger                  | Forser | ndelsesindstillinger | Rabatoplysnin | ger | Forsendelser         | Betalinger    | Totaler         |     |
| Ekstern ref.:<br>Beskrivelse:<br>okumentoplysning<br>+ 🗶 | er Mom     | soplysnin<br>okeringer | iger Provision<br>Tilføj faktura | Udskriv r<br>Regnsk<br>Tilføj vare                                                       | oten på interne s<br>ab Betaling<br>Link til indkøbs | algsdokumenter<br>gsindstillinger<br>ordre Lagerov | Forser | ndelsesindstillinger | Rabatoplysnin | ger | Forsendelser         | Betalinger    | Totaler         |     |

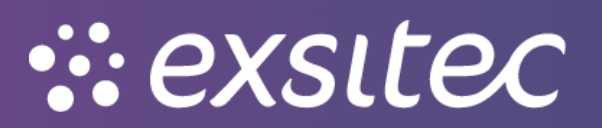

#### Salgsordrer 📝 Noter 👘 Aktiviteter 🖉 Fil 🕁 Gem og luk 🗃 🗠 🕂 📋 🗘 🛛 K 🖌 🗲 🗲 Handlinger 🔹 Rapporter 🔹 CM O Kunde: 10000 - Mega Sport Ø Bestilt antat: <NY> O \* Lokation: PRIMÆR - Hovedlokation Ø Monsfridget t Aben Kontaktperson: Ø Ø Monsplidget t \* Ordretype: Linjerabat – total: 0,00 0,00 Ordrenr.: Aben Kontaktperson: Momsfritaget be... 0,00 Fortjeneste – total: 0,00 Status: Momspligtigt bel... Margin – total: 0,00 DKK 1.00 • Se basisvaluta X - Ikke-projektkode Ø a Moms – total: Avance i alt: 0,00 🔎 🖋 Ordretotal: 30-06-2023 - \* Projekt: Omkostninger – total: \* Dato: 0,00 0,0 \* Ønsket levering... 30-06-2023 👻 Vis beskrivelse på or Add Invoice Details 🗌 Udskriv noten på ekst Kundeordre: 🗌 Udskriv noten på inte Dokumenttype: Faktura Vis ikke-lagerførte kits per komponent Ekstern ref.: \* Ref.nr.: ٩ Beskrivelse: C |↔ 🗵 Dokumentoplysninger Momsoplysninger Provision Regnskab Be C + Z X Allokeringer Tilføj faktura Tilføj vare Link til ind B D Fakturanum Vare Gratis Varelager Lokation \*Enh vare Tota netto salgspris Gennemsi kostpris I< < > >I Tilføj Tilføj og luk Annullér

Når man klikker på den, vil et nyt vindue åbne "Add Invoice Details", hvor man kan vælge varen i ref. nr.

| ordretype:      | CM ,O        | Kunde:                   | 10000 - Mega Sport   | Q                    | R                       | Bestilt antal:                                       | 0,00                 | Linjeral                            | oat – total:                  | 0,00                    |                                        |                            |                       |
|-----------------|--------------|--------------------------|----------------------|----------------------|-------------------------|------------------------------------------------------|----------------------|-------------------------------------|-------------------------------|-------------------------|----------------------------------------|----------------------------|-----------------------|
| ordrenr.:       | <ny> ,0</ny> | * Lokation:              | PRIMÆR - Hovedlok    | ation O              |                         | Momsfritaget be                                      | 0,00                 | Fortjen                             | este – total:                 | 0,00                    |                                        |                            |                       |
| tatus:          | Åben         | Kontaktperson:           |                      | Q                    |                         | Momspligtigt bel                                     | 0,00                 | Margin                              | - total:                      |                         |                                        |                            |                       |
|                 | Hold         | Valuta:                  | DKK 1,00             | ✓ Se basisvaluta     |                         | Moms - total:                                        | 0,00                 | Avance                              | i alt                         |                         |                                        |                            |                       |
| ato:            | 30-06-2023 👻 | * Projekt:               | X - Ikke-projektkode | Q                    | £                       | Ordretotal:                                          | 0,00                 | Omkos                               | tninger – total               | . 0,0                   |                                        |                            |                       |
| isket levering  | 30-06-2023 🔻 |                          | U Vis beskrivelse pa | ore Add Invoice Deta | ils                     |                                                      |                      |                                     |                               |                         |                                        | ×                          |                       |
| indeordre:      |              |                          | Udskriv noten pa ei  | (S) Dekumenthuse:    | Calif                   | -                                                    |                      | O Vis i                             | kke-lagerførte                | kits ner komnonent      |                                        |                            |                       |
| stern ref.:     |              |                          | Udskriv noten pa in  | te Dokumenttype.     | Paktu                   | ia +                                                 |                      | 0.00                                | and lagonarie                 |                         |                                        |                            |                       |
| skrivelse:      |              |                          |                      | -                    | Val                     | n. Ref.nr.                                           |                      |                                     |                               |                         |                                        |                            |                       |
| kumentonlysning | Nomson       | lysninger Provision      | Remskah              | e ⊨ 5                | <                       |                                                      |                      |                                     |                               |                         |                                        |                            |                       |
|                 |              |                          |                      | Vare                 | Va                      | elg C I↔I ▼                                          |                      |                                     |                               |                         | 1                                      |                            |                       |
|                 |              |                          |                      | 101                  |                         |                                                      |                      |                                     | Periode                       | Kunde                   | Kundonavn                              | 1 shoting                  |                       |
| + 2             | ×   Alloke   | ninger Tilløj laktura    | Timby vare Cancern   | > 0000001            | 🖹 R                     | ef.nr. 4 Kundeordrenr.                               | Da                   | ito                                 |                               | rearrand                | Rundenavn                              | LOKALIOI                   |                       |
| + Z             | un Vare      | Gratis Varelager         | r Lokation *Er       | > 0000001            | E R                     | ef.nr. ↓ Kundeordrenr.                               | Da<br>29             | 0.06-2023                           | 06-2023                       | 10000                   | Mega Sport                             | PRIMÆR                     | Tot                   |
| + L             | un Vare      | Gratis<br>vare           | Lokation *E          | > 0000001            | R (                     | ef.nr. ↓ Kundeordrenr.<br>00010<br>00002             | Da<br>29             | 9-06-2023<br>5-05-2023              | 06-2023<br>05-2023            | 10000                   | Mega Sport<br>Mega Sport               | PRIMÆR<br>PRIMÆR           | Tot<br>net<br>salgspr |
| + 2             | Win Vare     | Gratis Varelager<br>vare | r Lokation *Er       | > 0000001            | ₽ R<br>()<br>> ()       | ef.nr. ↓ Kundeordrenr.<br>000010<br>000002<br>000001 | Da<br>29<br>15<br>15 | 5-05-2023<br>5-05-2023              | 06-2023<br>05-2023<br>05-2023 | 10000<br>10000<br>10000 | Mega Sport<br>Mega Sport<br>Mega Sport | PRIMÆR<br>PRIMÆR<br>PRIMÆR | Tot<br>net<br>salgspr |
| + L             | urr Vare     | Gratis<br>vare Varelager | r Lokation *Er       | > 0000001            | ₽ R<br>()<br>> ()<br>() | ef.nr. 4 Kundeordrenr.<br>00010<br>000002<br>00001   | Da<br>29<br>18<br>15 | 5-05-2023<br>5-05-2023              | 06-2023<br>05-2023<br>05-2023 | 10000<br>10000<br>10000 | Mega Sport<br>Mega Sport<br>Mega Sport | PRIMÆR<br>PRIMÆR<br>PRIMÆR | To<br>net<br>salgspi  |
| + Z             | Ware         | Gratis<br>Vare           | r Lokation *Er       | > 0000001            | R<br>()<br>)<br>()      | ef.nr. 4 Kundeordrenr.<br>000010<br>000002<br>000001 | Da<br>29<br>15       | 9-06-2023<br>5-05-2023<br>5-05-2023 | 06-2023<br>05-2023<br>05-2023 | 10000<br>10000<br>10000 | Mega Sport<br>Mega Sport<br>Mega Sport | PRIMÆR<br>PRIMÆR<br>PRIMÆR | To<br>net<br>salgsp   |
| + L             | urr Vare     | Gratis<br>Vare Varelager | r Lokation *Er       | > 0000001            | R                       | ef.nr. ↓ Kundeordrenr.<br>00010<br>0000002<br>000001 | Da<br>29<br>18<br>18 | 9-06-2023<br>5-05-2023<br>5-05-2023 | 06-2023<br>05-2023<br>05-2023 | 10000<br>10000<br>10000 | Mega Sport<br>Mega Sport<br>Mega Sport | PRIMÆR<br>PRIMÆR<br>PRIMÆR | Tot<br>net<br>salgspr |

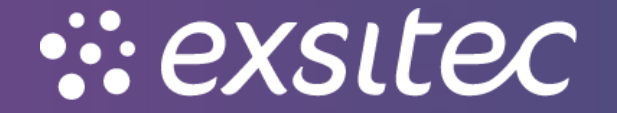

| algsordrer        |              |                     |                              |                         |           |                |          |        |           |                    |               |                  | 📝 Noter        | Aktiviteter          | Filer                                     |
|-------------------|--------------|---------------------|------------------------------|-------------------------|-----------|----------------|----------|--------|-----------|--------------------|---------------|------------------|----------------|----------------------|-------------------------------------------|
| 🔶 Gem og lu       | ik 🖬 🖛       | + 🗊 🗘               | <del>.</del> к к             | > >I Han                | dlinger • | Rapporter      | •        |        |           |                    |               |                  |                |                      |                                           |
| * Ordretype:      | CM Q         | Kunde:              | 10000 - Mega S               | port J                  | e         | Bestilt antal: |          | 0,00   | Linjerabi | at – total:        | 0,00          |                  |                |                      |                                           |
| Ordrenr.:         | <ny> ,O</ny> | * Lokation:         | PRIMÆR - Hove                | edlokation ,            | >         | Momsfritage    | t be     | 0,00   | Fortjene  | ste – total:       | 0,00          |                  |                |                      |                                           |
| Status:           | Aben         | Kontaktperson:      |                              | ز                       | >         | Momspligtig    | t bel    | 0,00   | Margin -  | - total:           |               |                  |                |                      |                                           |
|                   | Hold         | Valuta:             | DKK 1,00                     | ) 👻 Se basisvalu        | a         | Moms – tota    | Ŀ        | 0,00   | Avance i  | i alt:             |               |                  |                |                      |                                           |
| * Dato:           | 30-06-2023 👻 | * Projekt:          | X - Ikke-projektk            | (ode )                  | e         | Ordretotal:    |          | 0,00   | Omkostr   | ninger – total:    | 0,0           |                  |                |                      |                                           |
| * Ønsket levering | 30-06-2023 💌 |                     | Vis beskrivelse              | e på ort Add Invoice De | ails      |                |          |        |           |                    |               |                  | >              | <                    |                                           |
| Kundeordre:       |              |                     | Udskriv noten                | på ekst                 |           |                |          |        |           |                    |               |                  |                |                      |                                           |
| Ekstern ref.:     |              |                     | Udskriv noten                | på inte Dokumenttype    | Fak       | tura           | Ŧ        |        | Vis ik    | ke-lagerførte kits | per komponent |                  |                |                      |                                           |
| Beskrivelse:      |              |                     |                              | * Ref.nr.:              | 000       | 002            | Q        |        |           |                    |               |                  |                |                      |                                           |
| C + 🖉             | er Momsoph   | nger Tilføj faktura | Regnskab<br>Tilføj vare Linf | K til ind               | -         | Varelager      | Lokation | Parti- | serienr.  | Enhed              | Anta<br>25.00 | Linjebeskrivelse |                |                      |                                           |
| B 🕞 Fakturan      | urr Vare     | Gratis<br>vare      | Lokation                     | *Enh                    |           |                |          |        |           |                    |               |                  |                | Gennemsi<br>kostpris | Total Star<br>netto for<br>salgspris peri |
|                   |              |                     |                              |                         |           |                |          |        |           |                    |               | K K              | > >            | -                    |                                           |
|                   |              |                     |                              |                         |           |                |          |        |           |                    |               | Tilføj Tilføj og | ) luk Annullér |                      |                                           |
|                   |              |                     |                              |                         |           |                |          |        |           |                    |               |                  |                |                      |                                           |
|                   |              |                     |                              |                         |           |                |          |        |           |                    |               |                  |                |                      |                                           |

## Når varen er valgt, skal man sætte flueben og trykke "tilføj og luk"

Herefter kan man ændre på kolonnerne i returordren – eks. Kan "antal" ændres

| Salgsordrer       |             |                         |                 |                 |                    |                  |                        |          |           |                      |                |                  |                 | 🛛 Noter            | Aktivitet            |
|-------------------|-------------|-------------------------|-----------------|-----------------|--------------------|------------------|------------------------|----------|-----------|----------------------|----------------|------------------|-----------------|--------------------|----------------------|
| 🖨 🛛 Gem og l      | uk 🗎 🖛      | + 🗊 🕻                   | - K K           | : >             | > Handli           | inger 🕶          | Rapporter -            |          |           |                      |                |                  |                 |                    |                      |
| * Ordretype:      | CM Q        | Kunde:                  | 10000 - Mega    | Sport           |                    | æ                | Bestilt antal:         | 1        | 10,00     | Linjerabat – total:  |                | 0,00             |                 |                    |                      |
| Ordrenr.:         | Q 000010    | * Lokation:             | PRIMÆR - Ho     | vedlokation     |                    |                  | Momsfritaget be        |          | 0,00      | Fortjeneste – total: | 4.3            | 00,00            |                 |                    |                      |
| Status:           | Faktureret  | Kontaktperson:          |                 |                 |                    |                  | Momspligtigt bel       | 4.80     | 00,00     | Margin – total:      |                | 90%              |                 |                    |                      |
|                   | Hold        | Valuta:                 | DKK 1,          | • 00            | Se basisvaluta     |                  | Moms - total:          | 1.20     | 00,00     | Avance i alt:        | -              | 860%             |                 |                    |                      |
| * Dato:           | 30-06-2023  | * Projekt:              | X - Ikke-projek | tkode           |                    | æ                | Ordretotal:            | 6.00     | 00,00     | Omkostninger – tota  | l: 5           | 00,00            |                 |                    |                      |
| * Ønsket levering | 30-06-2023  |                         | Vis beskrive    | lse på ordrebel | kræftelse og fakti | ura              | Rabat - total:         |          | 0,00      | Brug erstatnings     | omkostning for | margin/fortjene: | ste             |                    |                      |
| Kundeordre:       |             |                         | Udskriv note    | n på eksterne : | salgsdokumenter    |                  |                        |          |           |                      |                |                  |                 |                    |                      |
| Ekstern ref.:     |             |                         | Udskriv note    | n på interne sa | lgsdokumenter      |                  |                        |          |           |                      |                |                  |                 |                    |                      |
| Beskrivelse:      |             |                         |                 |                 |                    |                  |                        |          |           |                      |                |                  |                 |                    |                      |
| Dokumentoplysnin  | ger Momsopl | ysninger Provision      | Regnskab        | Betaling        | sindstillinger     | Forsend          | elsesindstillinger     | Rabatop  | lysninger | Forsendelser         | Betalinger     | Totaler          |                 |                    |                      |
| c + 🖊             | × Alloker   | ringer Tilføj faktura   | Tilføj vare     |                 | rdre Lagerov       | rersigt          | + × •                  |          |           |                      |                |                  |                 |                    |                      |
| 🖹 🕼 🗋 Fakturar    | num Vare    | Gratis Varelage<br>vare | er Lokation     | Enhed           | Antal              | Antal<br>forsend | til Åbent<br>el: antal | Kostpris | Salgspris | Rabatsats            | Rabatbelø      | Rabatkode        | Manuel<br>rabat | Netto<br>salgspris | Gennemsi<br>kostpris |
| > 🕼 🗋 000002      | 0000001     | 1                       | 1               | STK             | 10,00              | 0,0              | 0,00                   | 50,0000  | 480,0000  | 0,000000             | 0,00           |                  |                 | 480,0000           | 72,0731              |

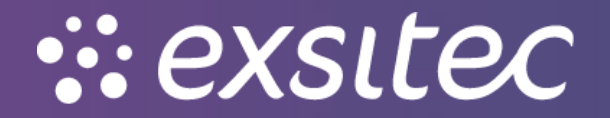

| - Gem og lu          | k 🖬 🖛                 | + 🖬 🗘                                                   | - к < > א                           | Handlinger   Rapporter                |
|----------------------|-----------------------|---------------------------------------------------------|-------------------------------------|---------------------------------------|
| Ordretype:           | c M                   | Kunde:                                                  | 10000 - Mega Sport                  | Opret forsendelse<br>Opret modtagelse |
| Ordrenr.:<br>Status: | <ny> ,C<br/>Åben</ny> | <ul> <li>* Lokation:</li> <li>Kontaktperson:</li> </ul> | PRIMÆR - Hovedlokation              | Åbn ordre                             |
|                      | Hold                  | Valuta:                                                 | DKK 1,00 - Se ba                    | Abn ordre igen<br>Kopiér ordre        |
| Dato:                | 30-06-2023 -          | * Projekt:                                              | X - Ikke-projektkode                | Send via e-mail                       |
| Kundeordre:          | 30-00-2023 *          |                                                         | Udskriv noten på eksterne salgsdo   | Ophæv kreditspærre                    |
| Ekstern ref.:        |                       |                                                         | 🗌 Udskriv noten på interne salgsdok | Opret indkøbsordre                    |
| Beskrivelse:         |                       |                                                         |                                     | Annullér ordre                        |

## Når antallet er valgt, går man i handlinger og klargør faktura

## Her vil et nyt fakturavindue åbne med den oprettede kreditnota

| Faktura                  |                          |                                      |                             |                         |               |                  |          |             |                  |                |                 |                 | 🛛 No        | ter 🗇 A | ktiviteter 🥒 F | iler 💮 Notifika  | tioner ½  |
|--------------------------|--------------------------|--------------------------------------|-----------------------------|-------------------------|---------------|------------------|----------|-------------|------------------|----------------|-----------------|-----------------|-------------|---------|----------------|------------------|-----------|
| 🖨 Gem og                 | luk 🖬 🖷                  | · + ī                                | ¢-к                         | < > >I                  | Handlinger    | Rapporter        |          |             |                  |                |                 |                 |             |         |                |                  |           |
| Dokumenttype:            | Kreditnota 👻             | * Kunde:                             | 10000 - 1                   | Mega Sport              | £             | Momsfritaget be  |          | 0,00        |                  |                |                 |                 |             |         |                |                  |           |
| Ref.nr.:                 | م 000011 م               | * Lokation:                          | PRIMÆ                       | R - Hovedlokation       | Q             | Momspligtigt bel | 4.80     | 0,00        |                  |                |                 |                 |             |         |                |                  |           |
| Status:                  | Balanceret               | Kontaktperse                         | in:                         |                         | Q             | Saldo:           | 6.00     | 0,00        |                  |                |                 |                 |             |         |                |                  |           |
|                          | Hold                     | Valuta:                              | DKK                         | 1,00 - Se ba            | sisvaluta     | Kontantrabat:    |          | 0,00        |                  |                |                 |                 |             |         |                |                  |           |
|                          | Kreditspærre             | * Betalingsbet                       | ng                          |                         |               |                  |          |             |                  |                |                 |                 |             |         |                |                  |           |
| * Dato:                  | 30-06-2023 👻             | * Forfaldsdato                       |                             |                         |               |                  |          |             |                  |                |                 |                 |             |         |                |                  |           |
| * Periode:               | 06-2023 ¢                | Kontantraba                          | dato:                       |                         |               |                  |          |             |                  |                |                 |                 |             |         |                |                  |           |
| Kundeordrenr.:           |                          | * Projekt:                           | X - Ikke-                   | projektkode             | PR            |                  |          |             |                  |                |                 |                 |             |         |                |                  |           |
| Ekstern ref.:            |                          | Fakturatekst                         |                             |                         |               |                  |          |             |                  |                |                 |                 |             |         |                |                  |           |
| Dokumentoplysni<br>C + L | inger Momsoj<br>X Tilføj | Nysninger Provis<br>ordre Setidsplan | ion Fragt<br>Nulstil sorter | oplysninger Regnskal    | osoplysninger | Betalingsoplysr  | ninger F | akturaadres | ise Ral          | patoplysninger | Betalingshistor | ik Tot          | aler Vedhæf | tninger |                |                  |           |
| 🖹 🕼 🗋 Leverin            | ngsnr. Ordret            | /I Ordrenr.                          | Vare                        | Transaktionsbeskrivelse | Varelag       | jer Anta         | il Enhe  | Enhedspr    | i Manuel<br>pris | Rabatsats      | Rabatbelø       | Manuel<br>rabat | Rabatkode   | Beløb   | *Konto         | Kontobeskrivelse | *Underkor |
|                          |                          |                                      |                             |                         |               |                  |          |             |                  |                |                 |                 |             |         |                |                  |           |

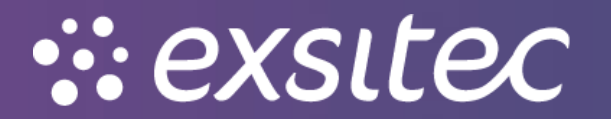

## I handlinger kan man så trykke "frigiv" for at bogføre beløbet

| Faktura                  |                               |                   |                |               |                      |                                      |                   |        |              |                |                |                |                 | 📝 Not        |
|--------------------------|-------------------------------|-------------------|----------------|---------------|----------------------|--------------------------------------|-------------------|--------|--------------|----------------|----------------|----------------|-----------------|--------------|
| 🖨 🛛 Gem og I             | uk 🖬 🖛                        | + 🖬 (             | э-к            | < :           | > >                  | Handlinger -                         | Rapporter -       |        |              |                |                |                |                 |              |
|                          |                               |                   |                |               |                      | Frigiv                               |                   |        |              |                |                |                |                 |              |
| Dokumenttype:            | Kreditnota 👻                  | * Kunde:          | 10000 - 1      | Mega Sport    |                      | Ophæv kred                           | itspærre          |        | 0,00         |                |                |                |                 |              |
| Ref.nr.:                 | 000011 p                      | * Lokation:       | PRIMÆF         | R - Hovedloka | tion                 | E-mail faktura                       |                   |        | 00,00        |                |                |                |                 |              |
| Status:                  | Status: Balanceret Kont       |                   |                |               |                      | Beregn priser igen                   |                   |        | 00,00        |                |                |                |                 |              |
|                          | Hold                          | Valuta:           | DKK            | 1,00          |                      | a Afskriv                            |                   |        | 0,00         |                |                |                |                 |              |
|                          | Kreditspærre                  | * Betalingsbeting |                |               | Korrigér finansbatch |                                      |                   |        |              |                |                |                |                 |              |
| * Dato:                  | 30-06-2023 👻 Forfaldsdato:    |                   |                |               |                      | Send til AutoInvoice                 |                   |        |              |                |                |                |                 |              |
| * Periode:               | 06-2023 p * Kontantrabatdato: |                   |                |               |                      |                                      |                   |        |              |                |                |                |                 |              |
| Kundeordrenr.:           |                               | * Projekt:        | X - Ikke-      | projektkode   |                      |                                      |                   |        |              |                |                |                |                 |              |
| Ekstern ref.:            |                               | Fakturatekst:     |                |               |                      | Operation VML and text for a failure |                   |        |              |                |                |                |                 |              |
|                          |                               |                   |                |               |                      | Generer XM                           | L-udkast for e-fa | iktura |              |                |                |                |                 |              |
| Dokumentoplysnin         | ger Momsoply:                 | ninger Provisio   | n Fragt        | oplysninger   | Regnsk               | absoplysninger                       | Betalingsoplysni  | nger   | Fakturaadres | se Ral         | batoplysninger | Betalingshisto | rik Tot         | aler Vedhæft |
| c + 🖊                    | X Tilføj or                   | Ire Se tidsplan   | Nulstil sorter | ing  ↔        | x                    |                                      |                   |        |              |                |                |                |                 |              |
| 🖹 🔒 🗋 Levering           | snr. Ordretyj                 | Ordrenr.          | Vare           | Transaktio    | nsbeskrivel          | se Varelager                         | Antal             | Enhe   | Enhedspri    | Manuel<br>pris | Rabatsats      | Rabatbelø      | Manuel<br>rabat | Rabatkode    |
| > 0 🗅 <u><new></new></u> | СМ                            | 000010            | 0000001        | Danmarks      | 3. trøje             | 1                                    | 10,00             | STK    | 480,0000     | ~              | 0,00           | 0,00           | ~               |              |

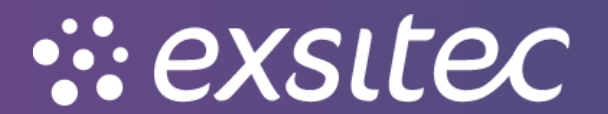